## Using Tags for new issues in Libby

In Libby its possible (and easy) to create alerts for when new issues of magazines you want come out.

## Creating a Smart Tag to be notified of new magazine issues

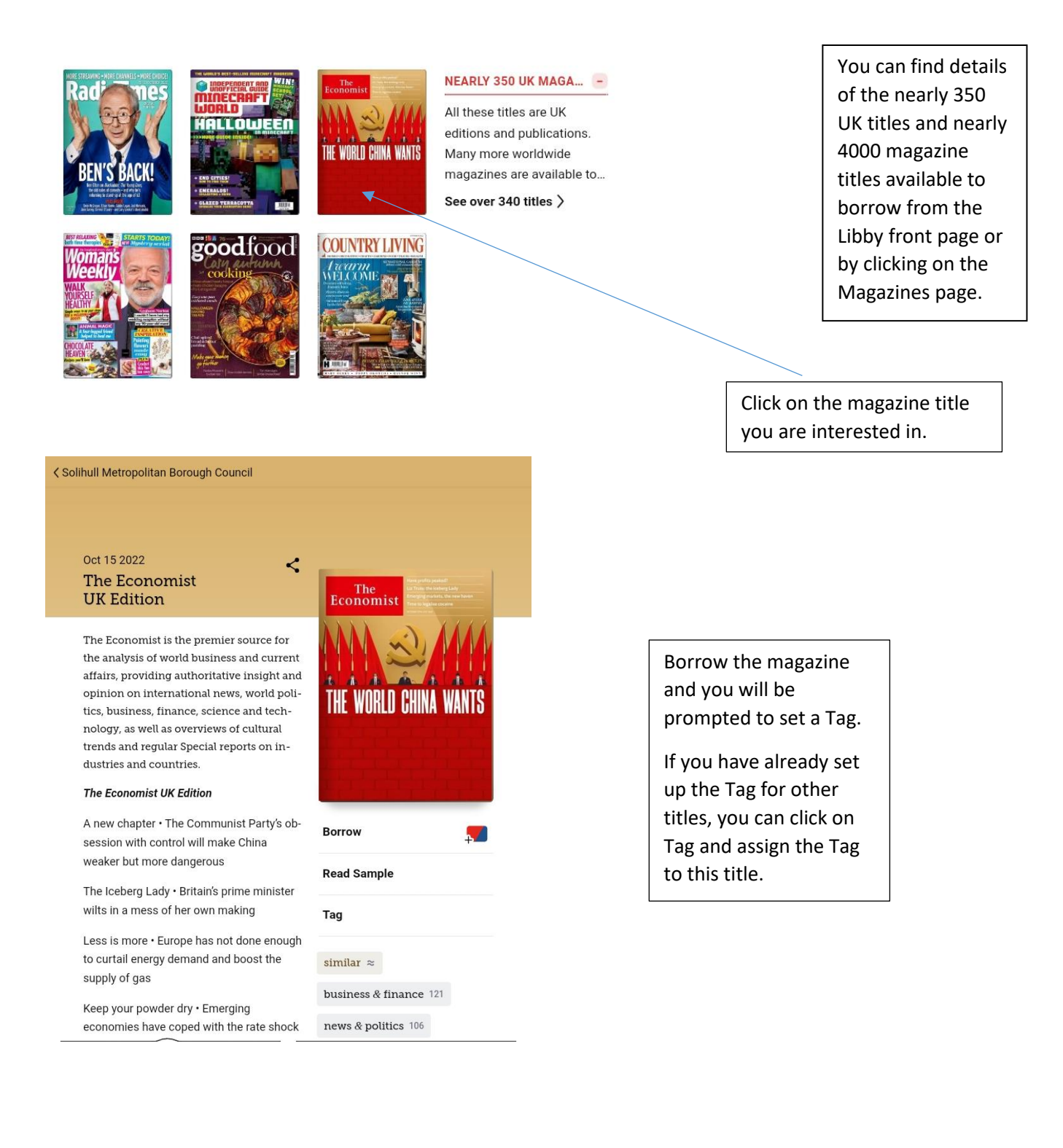

| THE WORLD CHINA WANTS                                                                                                    | If you have already created a Tag,<br>that one will be offered.                                        |
|----------------------------------------------------------------------------------------------------|----------------------------------------------------------------------------------------------------|
| Notify Me: Series<br>Would you like to be notified of new<br>issues? Add your Notify Me tag to<br>this title to subscribe.<br>New issue : Not Now |                                                                                                    |
| BORROW                                                                                                    | If not, you can create a new one<br>Call the Tag what you want, this one is<br>New Issue, then Create. |
| New Tag<br>New Issue<br>Tags can be anything! A few ideas:<br>notify                                                                              |                                                                                                    |

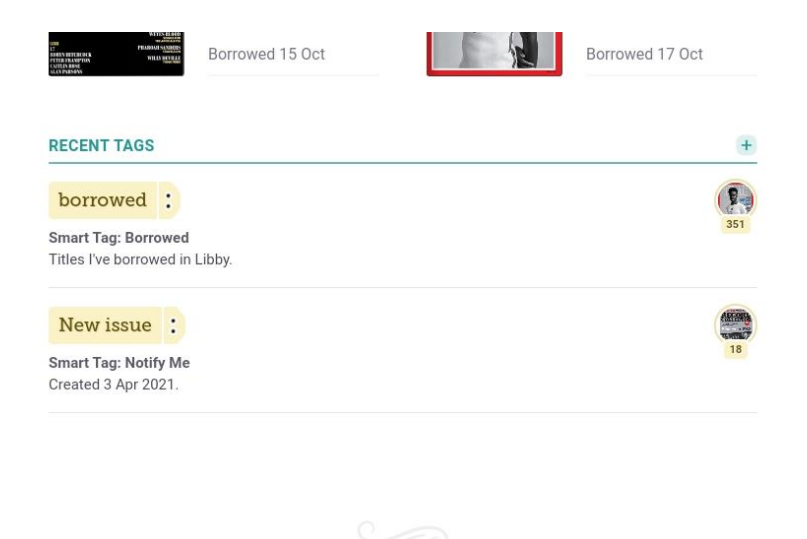

Notifications will appear:

- On your tablet with other notifications eg news
- Under the large symbol in the middle of the menu buttons (ringed). A number of notifications will show, click on the symbol and the notifications will show here

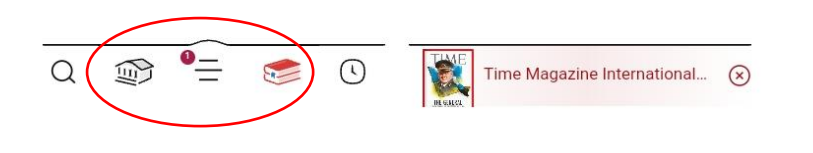

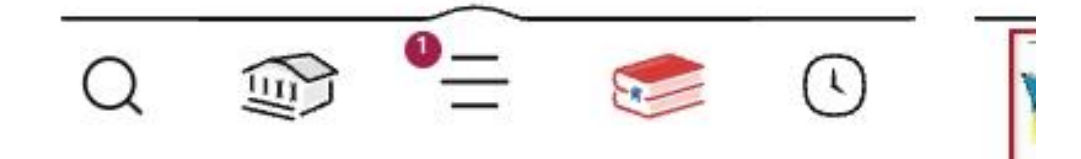